# FV10i-Get your Image!!

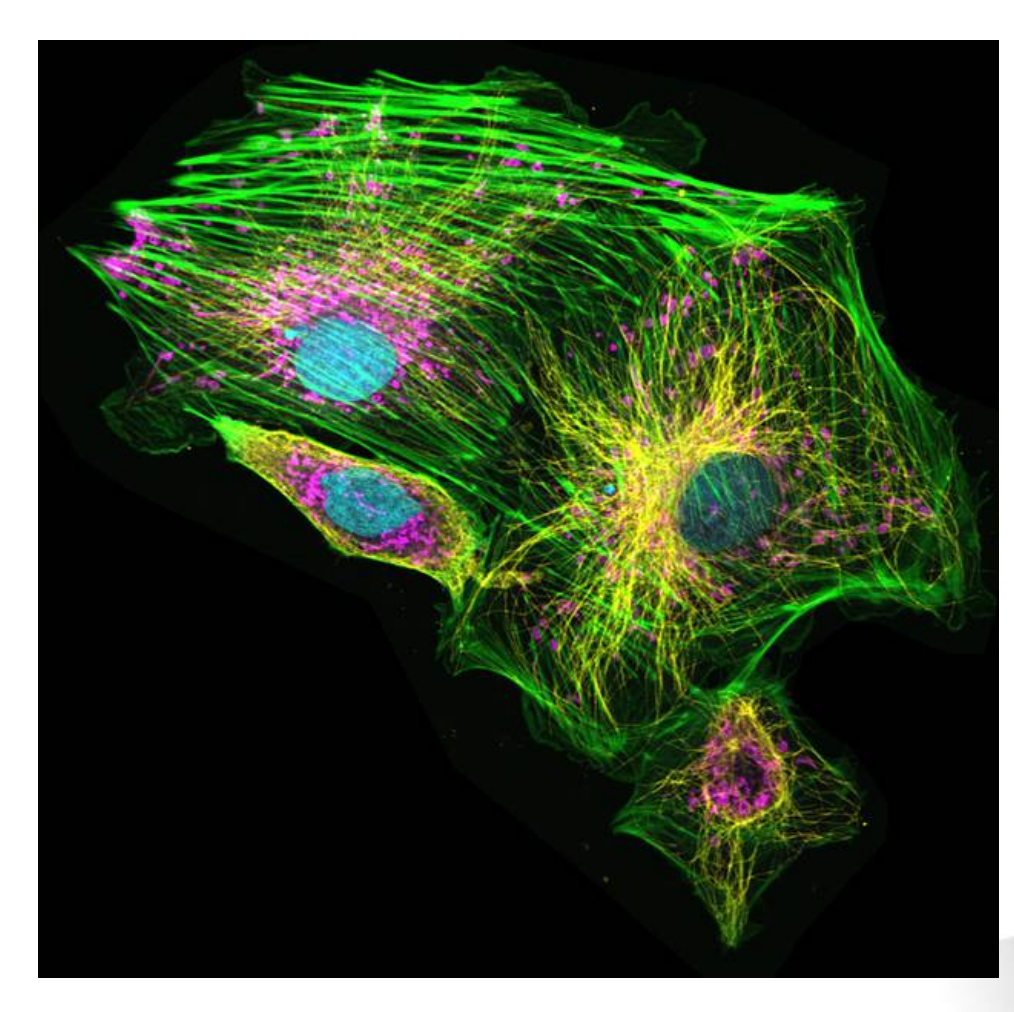

NEW

Quality performance, innovative design

### FV10i

PtK2 Cells: Cyan:nuclei(DAPI) Green:Actin filament(AlexaFluor488) Magenta:Mitochondria(Mito Tracker Red) Yellow:Microtuble (Cy5)

科學技術部 易德明 20090415

# **FV10i-Hardware**

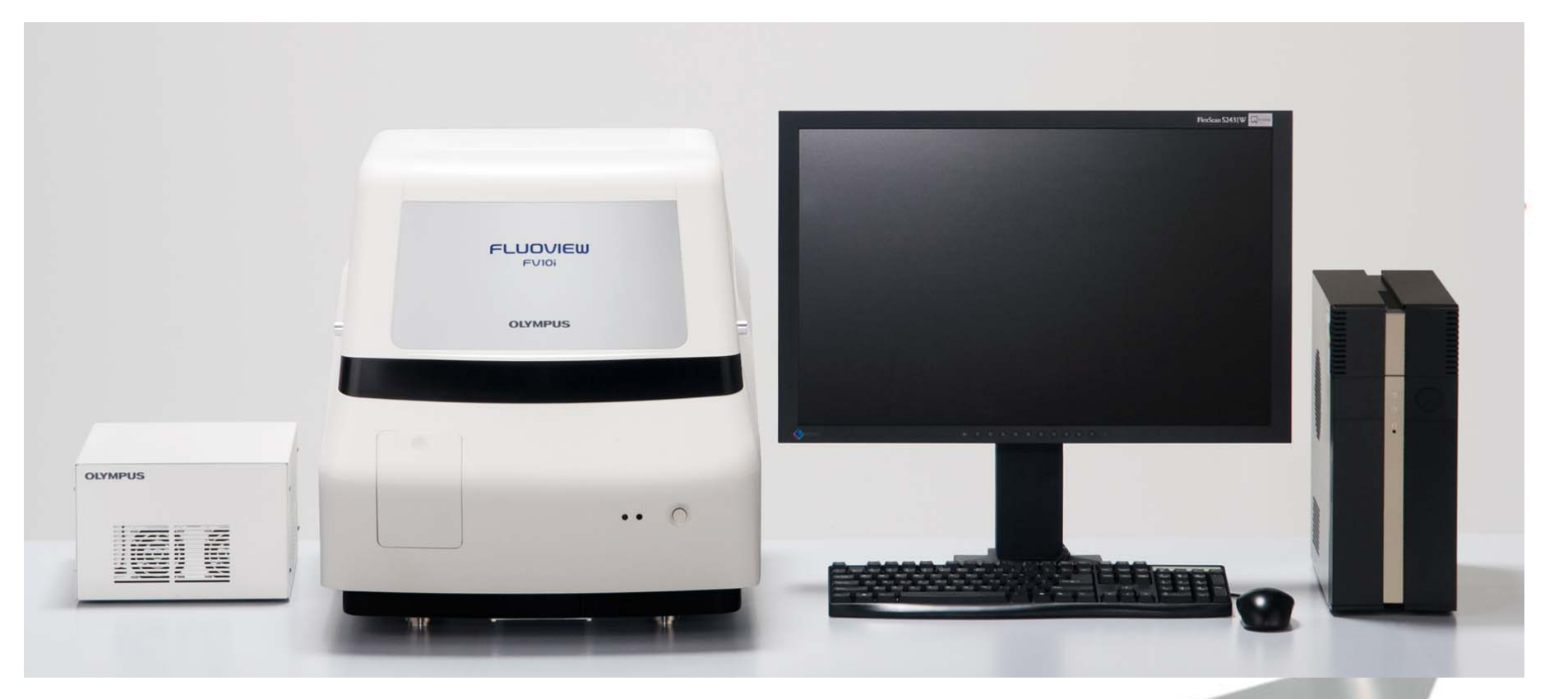

FV10C-PSU FV10i main unit

#### EZIO 24" monitor FV10C-CU

### Hardware feature FV10i-O

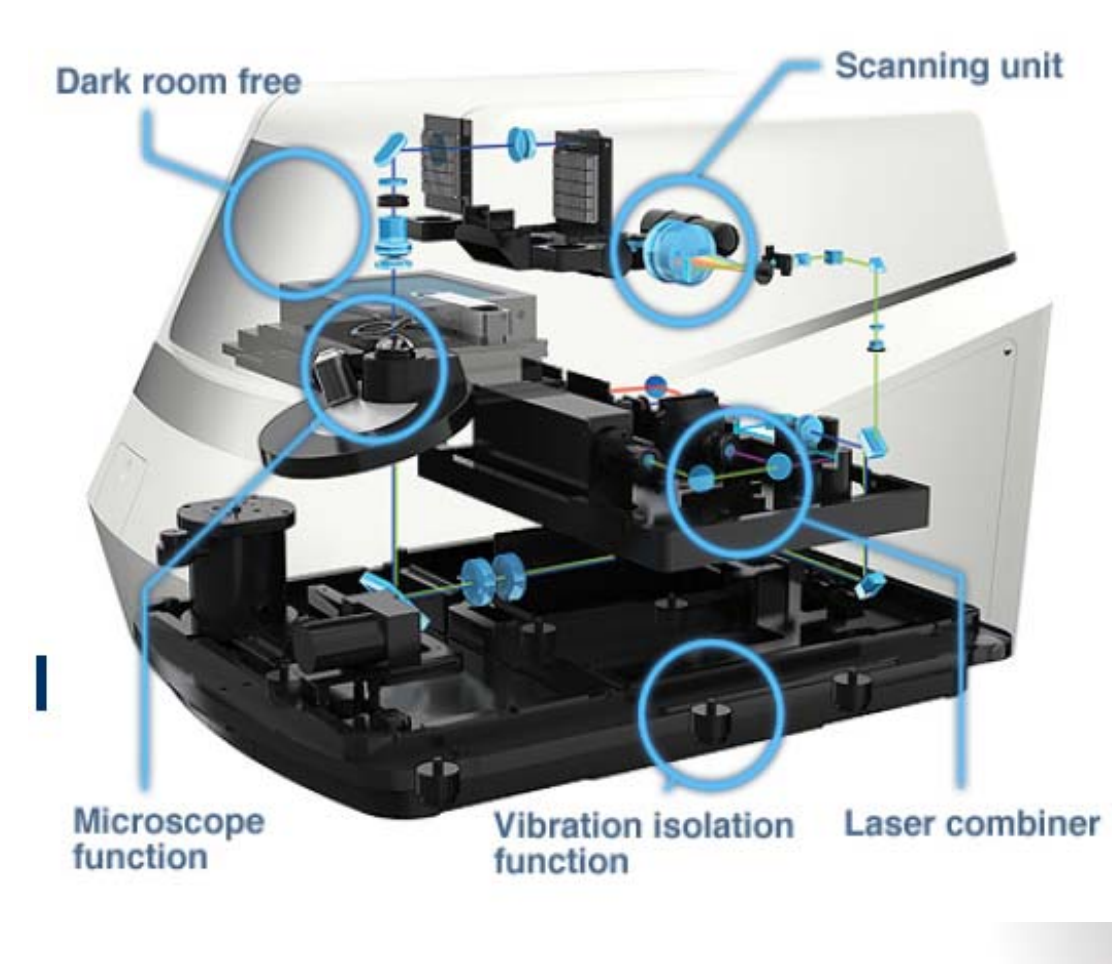

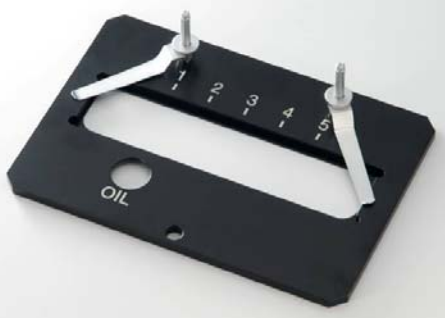

One micro slide

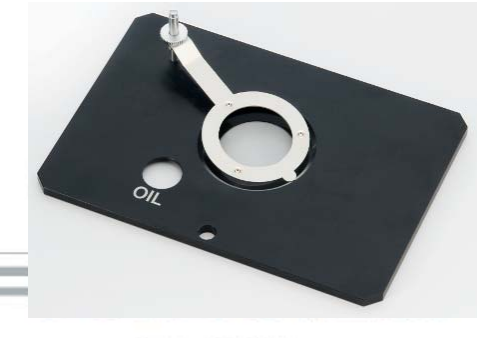

#### One glass bottom dish

N.A 1.35 oil obj

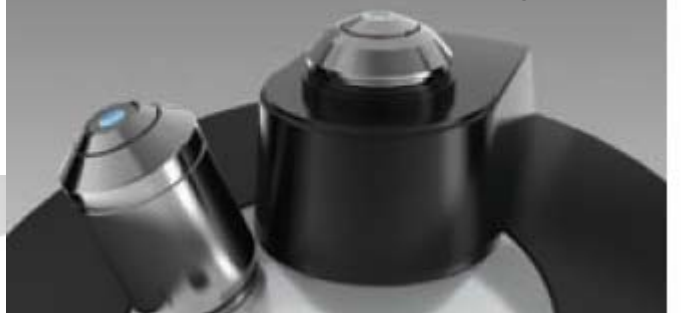

# Hardware feature FV10i-W

#### **Specimen holders**

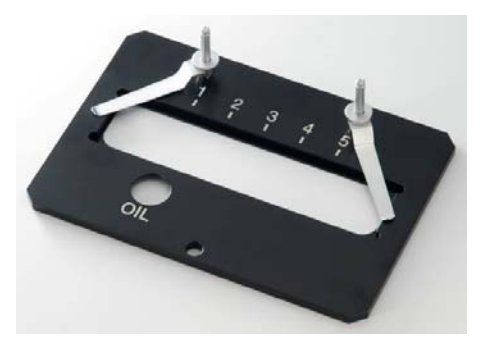

One micro slide

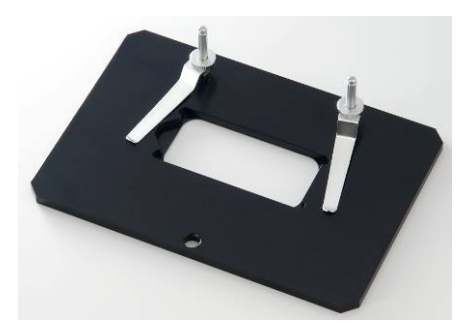

One cover glass chamber

Quality performance, innovative design

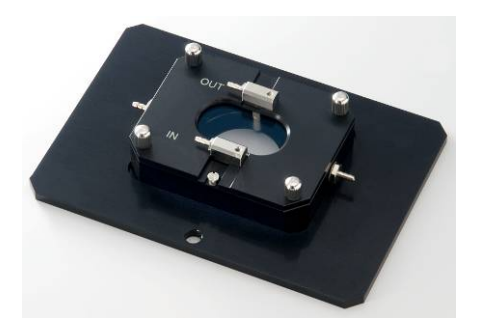

Culture pod system

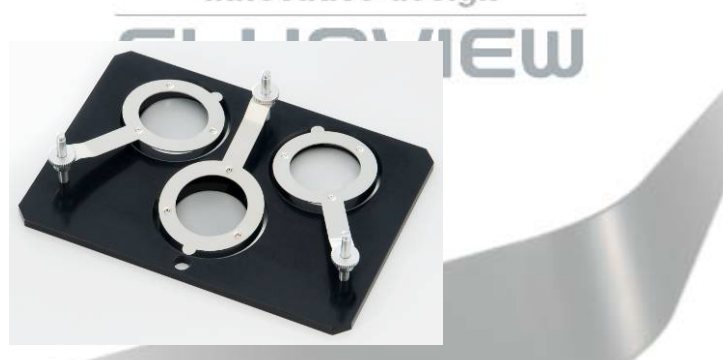

Three glass bottom dish

## Hardware feature FV10i-W

### **Automation**

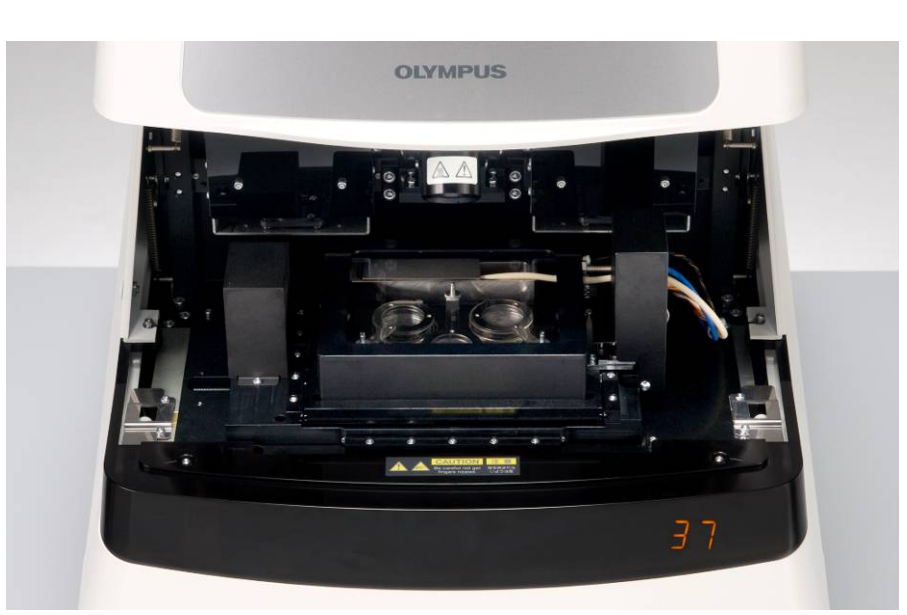

temperature 37°C, humidity over 90%,

Water supply nozzle

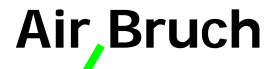

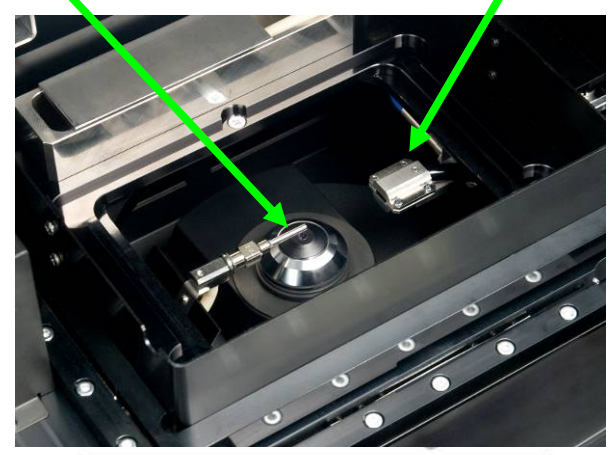

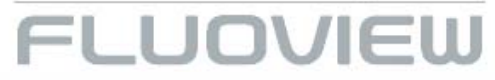

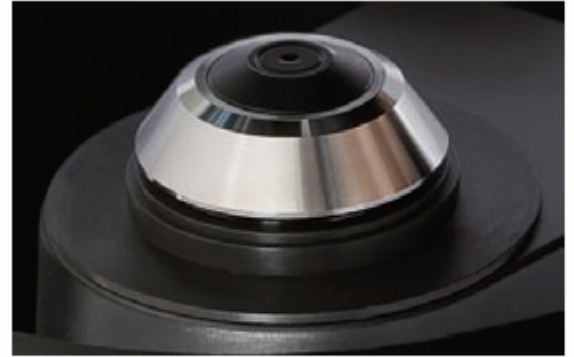

Automatic correction collar

N.A 1.2

開機順序

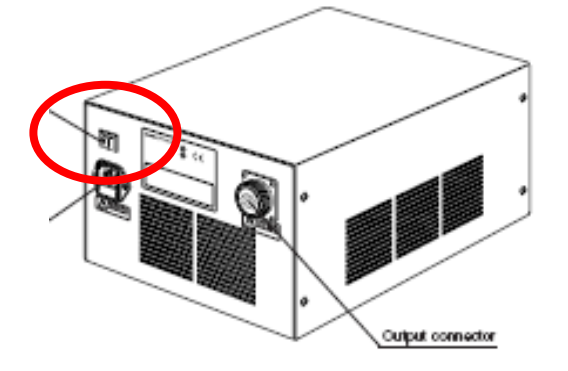

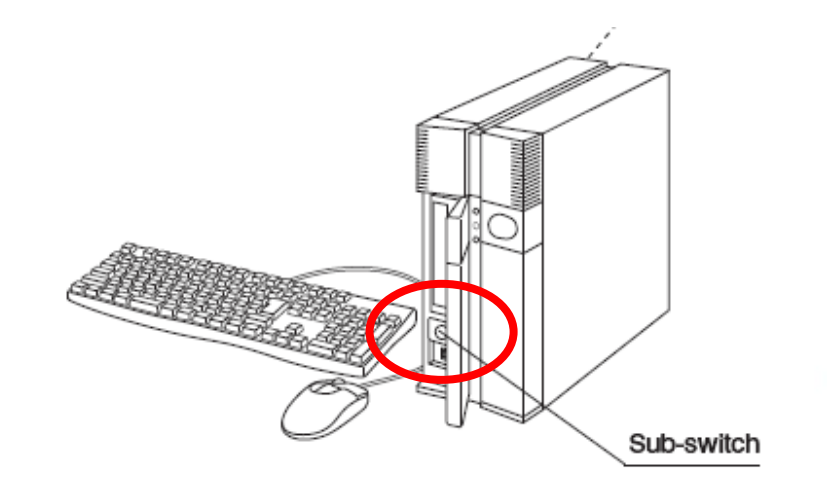

NEW

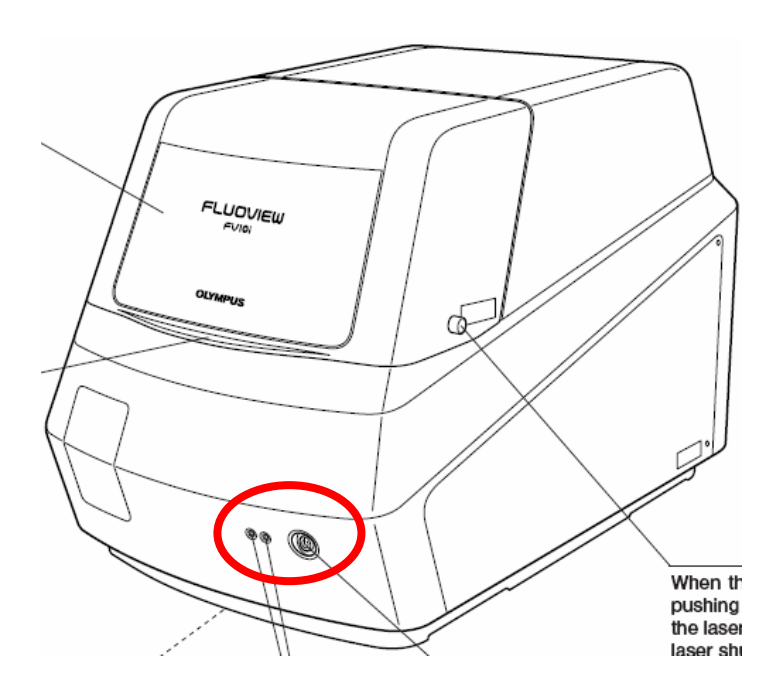

Quality performance, innovative design FLUOVIEU FV10i Warm-up period FV10i-O: 30minutes FV10i-W: 60minutes

### **Step 1: Dye selection**

#### Please check water.

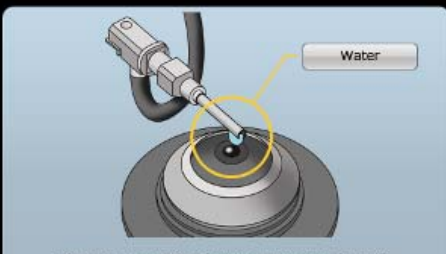

Please keep the button pressed until the water has reached the nozzle.

Please check the Sample Holder.

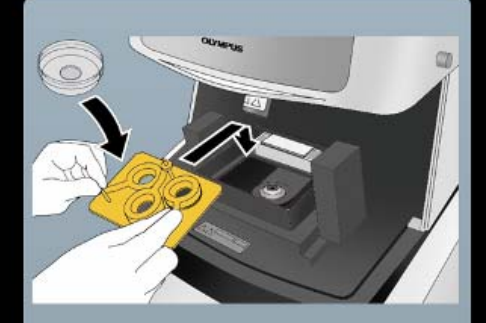

Please ensure that sample holder is placed. Restart of the application is required for any sample holder change.

| Set From Dye Data Base |        |        |                           |              |         | Load From The Acquired Image |       |                  |
|------------------------|--------|--------|---------------------------|--------------|---------|------------------------------|-------|------------------|
| ip Dyes                |        |        |                           |              |         |                              | Selec | ted Dyes         |
| Name                   | Ex[nm] | Em[nm] | Name                      | Ex[nm]       | Em(nm)  | 1                            |       |                  |
|                        |        |        | Magnesium Green(Zn)       | 507          | 531     |                              | •     | Mito Tracker Red |
| Acridine Orange/DNA    | 502    | 526    | Magnesium Orange          | 550          | 574     |                              | O.    | Alexa Fluor 488  |
| Alexa Fluor 405        | 401    | 422    | e mCherry                 | 580          | 610     |                              |       |                  |
| Alexa Fluor 488        | 499    | 520    | Midorlishi-Cyan           | 470          | 495     | 7                            |       |                  |
| Alexa Fluor 546        | 557    | 572    | Mito Tracker Red          | 578          | 598     | Apply >                      |       |                  |
| Alexa Fluor 568        | 577    | 603    | mKeima-Red                | 443          | 620     |                              |       |                  |
| Alexa Fluor 594        | 590    | 618    | mKusabira-Orange          | 548          | 559     |                              |       |                  |
| Alesa Fluor 633        | 631    | 647    | 0                         |              |         |                              |       |                  |
| Alexa Fluor 647        | 653    | 668    | Oregon Green 488 BAPTA-1  | 498          | 526     |                              |       |                  |
| Azami Green            | 493    | 505    | Oregon Green 488 BAPTA-2  | 498          | 526     |                              | !     |                  |
|                        |        |        | Oregon Green 488 BAPTA-SN | 498          | 526     |                              |       | All Clear Dulate |
| Calcium Crimson        | 589    | 609    | P                         |              |         |                              |       | All clear Delete |
| Calcium Green 1        | 506    | 529    | er er                     | 537          | 619     |                              |       |                  |
| Calcium Green-2        | 505    | 529    | PDP0-3                    | 533          | 574     |                              |       |                  |
| Calrium Green-5N       | 506    | 529    | D                         |              |         |                              |       |                  |
| Calcium Orange         | 549    | 574    | O Odet525                 | 400          | 574     |                              |       |                  |
| Calrium Orange-SN      | 540    | 574    | Odat565                   | 400          | 564     |                              |       |                  |
| 547                    | 440    | 504    | Oder585                   | 400          | 585     |                              |       |                  |
| 08                     | 547    | 567    | 010005                    | 400          | 604     |                              |       |                  |
| 6.35                   | 578    | 507    | Odde555                   | 400          | 655     |                              |       |                  |
| 0.5                    | 545    | 552    | Oder205                   | 400          | 705     |                              |       |                  |
| 0.65                   | 672    | 602    | C Cuches                  | 400          | 100     |                              |       |                  |
| (1)5                   | 673    | 095    | end 1                     | 557          | 677     |                              |       |                  |
| DAR                    | 250    | 461    | Disadamina Cross          | 407          | 512     |                              |       |                  |
| DAP1                   | 538    | -04    | Oberdamine Green          | -27<br>E E 0 | 525     |                              |       |                  |
| 00                     | 551    | 309    | Chodemine Phanoidin       | 550          | 3/3     |                              |       |                  |
| different Deut         | 401    | 200    | Forbdamine Ked-X          | 3/2          | 3574    |                              |       |                  |
| ukeima-keu             | 440    | 010    |                           | PAR          |         |                              |       |                  |
| Dr. Roda               | 547    | 501    | TO 500 2                  | 563          | 617     |                              |       |                  |
| Northeast .            | 305    | 201    | 104645                    | 643          | 657     |                              |       |                  |
| S.CEP                  | 190    | 510    | 1010.5                    | 042          | 570     |                              |       |                  |
| EVEN                   | 489    | 510    | india.                    | 552          | 3/8     |                              |       |                  |
| LIFF                   | 460    | 527    |                           | 100          | 603     |                              |       |                  |
| -                      | 405    | 510    | A-(100-1                  | 560          | 601     |                              |       |                  |
| PHC .                  | 495    | 519    |                           | 4112         | 100     |                              |       |                  |
| nuo-3                  | 506    | 527    | 1010-1                    | 491          | 508     |                              |       |                  |
| 1100-4                 | 494    | 516    | O cra o con               | 100          | F10.245 |                              |       |                  |
| Tura Red(Ca free)      | 472    | 670    | GFP/mCherry/FRET          | 489          | 510,610 |                              |       |                  |
|                        |        | 110    | MICy/mKO/FRET             | 470          | 496,559 |                              |       |                  |
| Hc-Red1                | 590    | 613    |                           |              |         |                              |       |                  |
| Hoechst33258           | 352    | 455    |                           |              |         |                              |       |                  |
| Hoechst33342           | 352    | 455    |                           |              |         |                              |       |                  |
|                        |        |        |                           |              |         |                              |       |                  |
| Lusifer yellow         | 428    | 536    |                           |              |         |                              |       |                  |
|                        |        |        |                           |              |         |                              |       |                  |
| Magnesium Green(Mg)    | 507    | 531    |                           |              |         |                              |       |                  |

Please set your Observation Condit

#### Set sample → choose dye

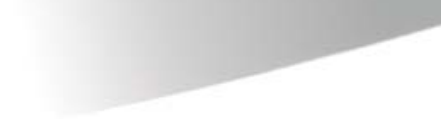

### **Step 2: Target selection**

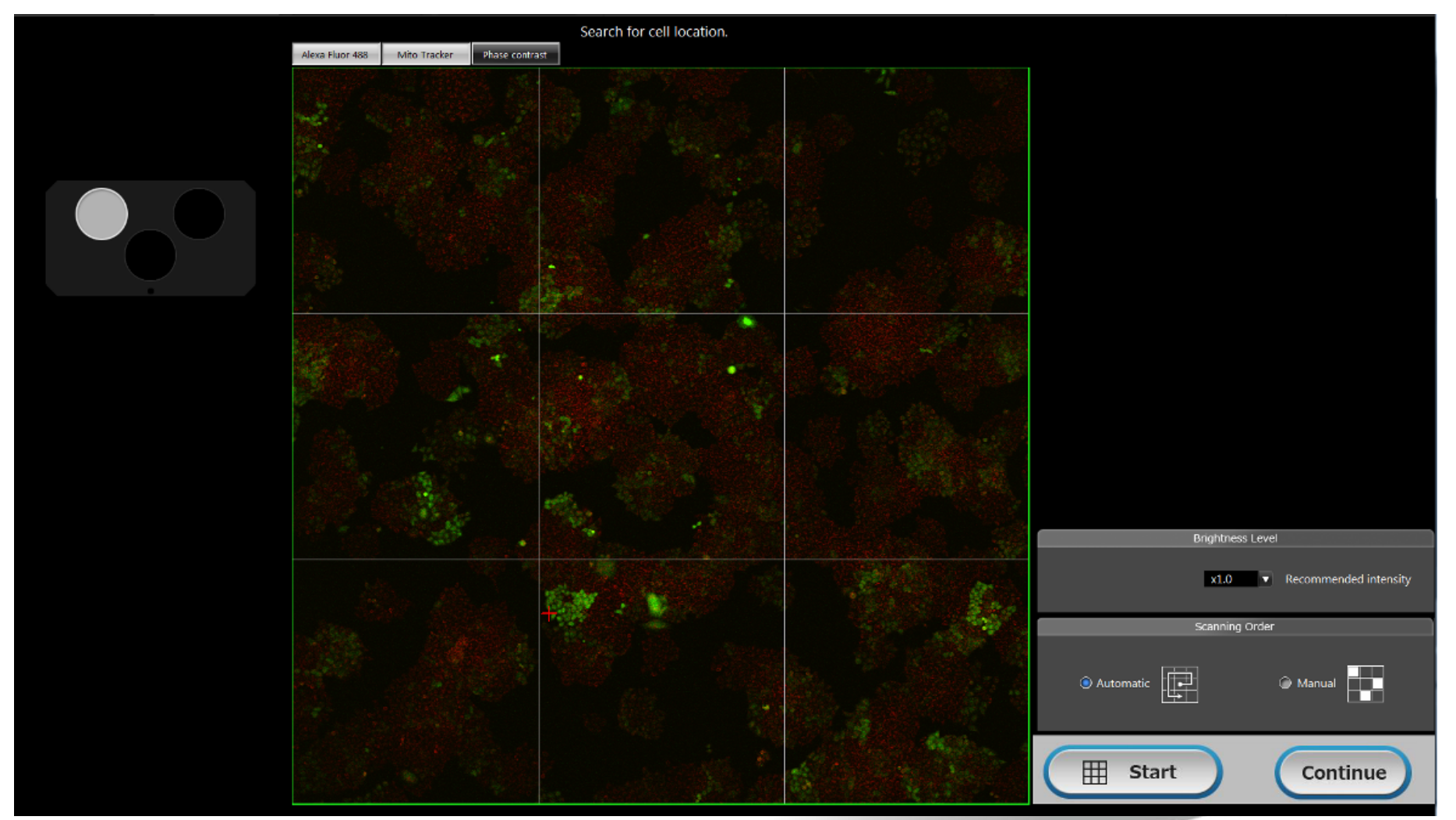

#### Focus → Map Image

### Step 3: Image setting

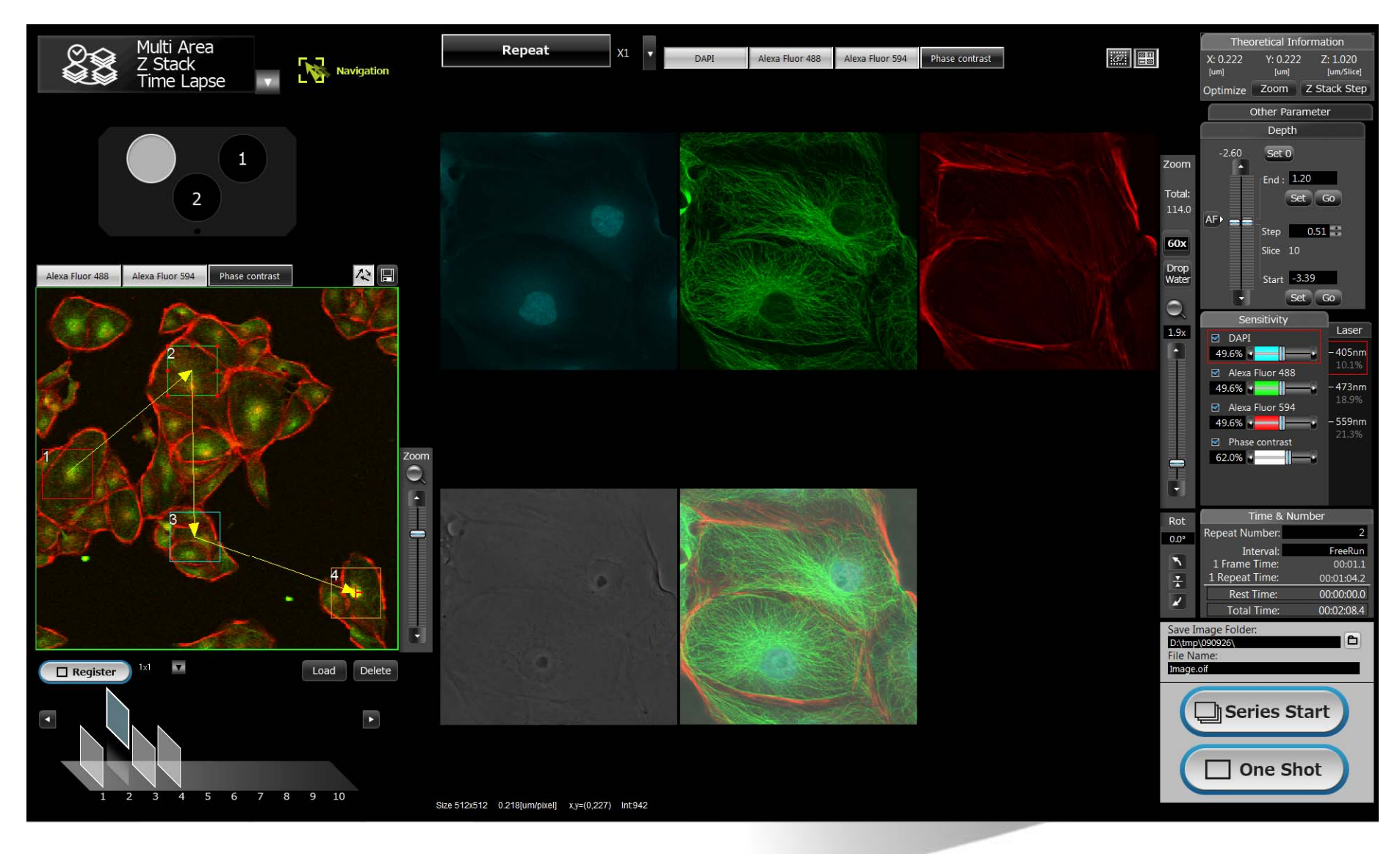

### **Observation Mode**

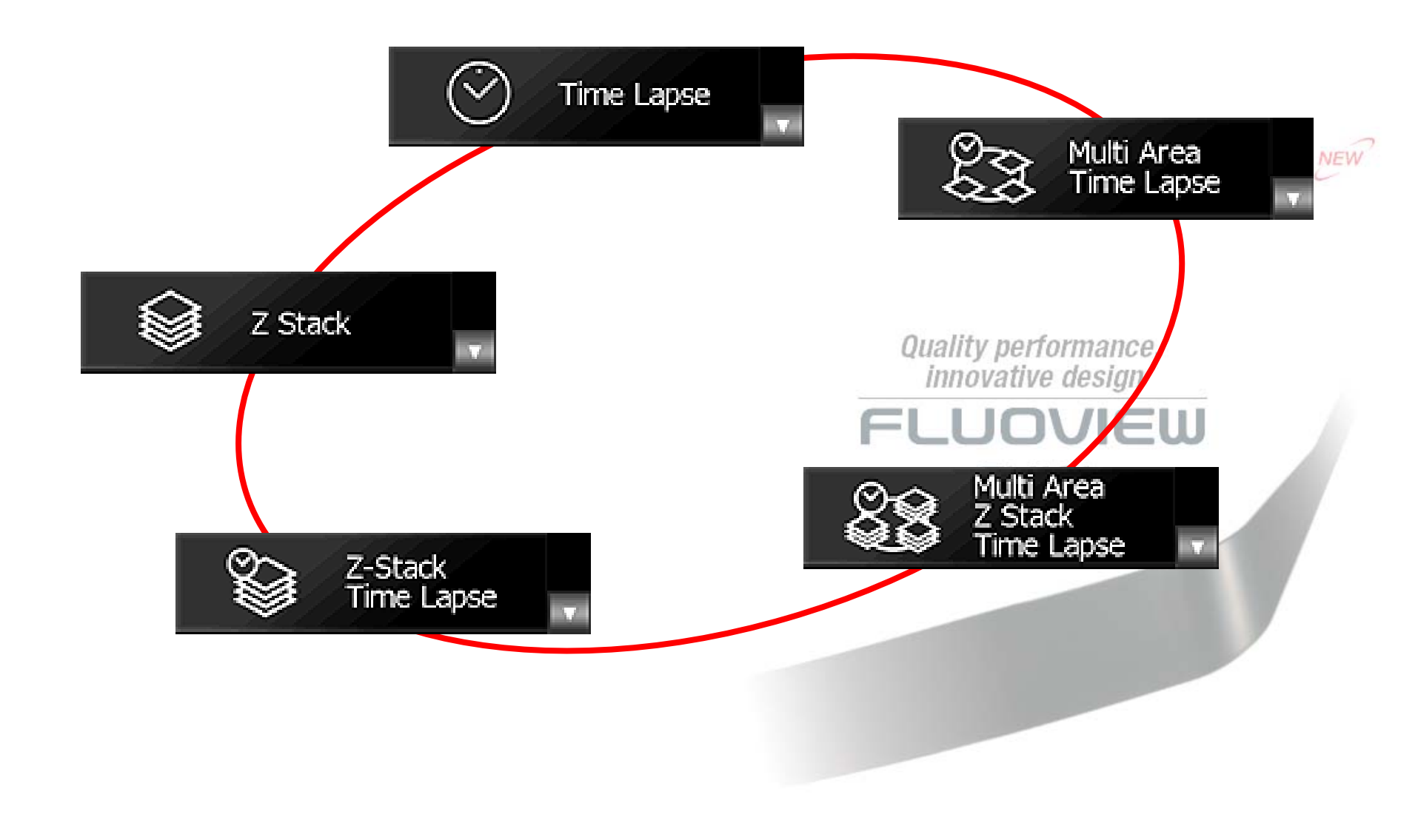

### **Operation Flow: Multi Area xyzt**

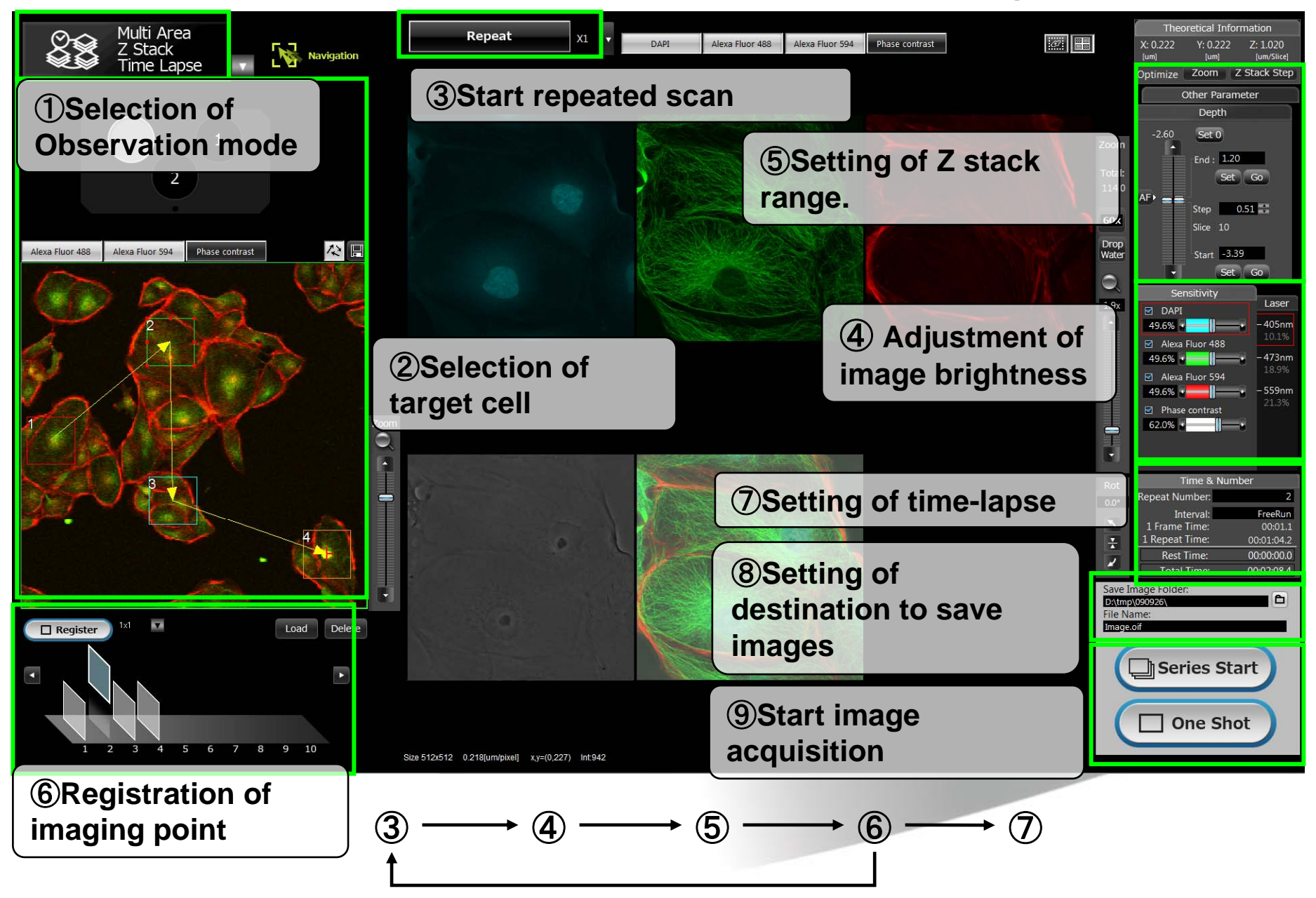

### Just follow him!! Navigation

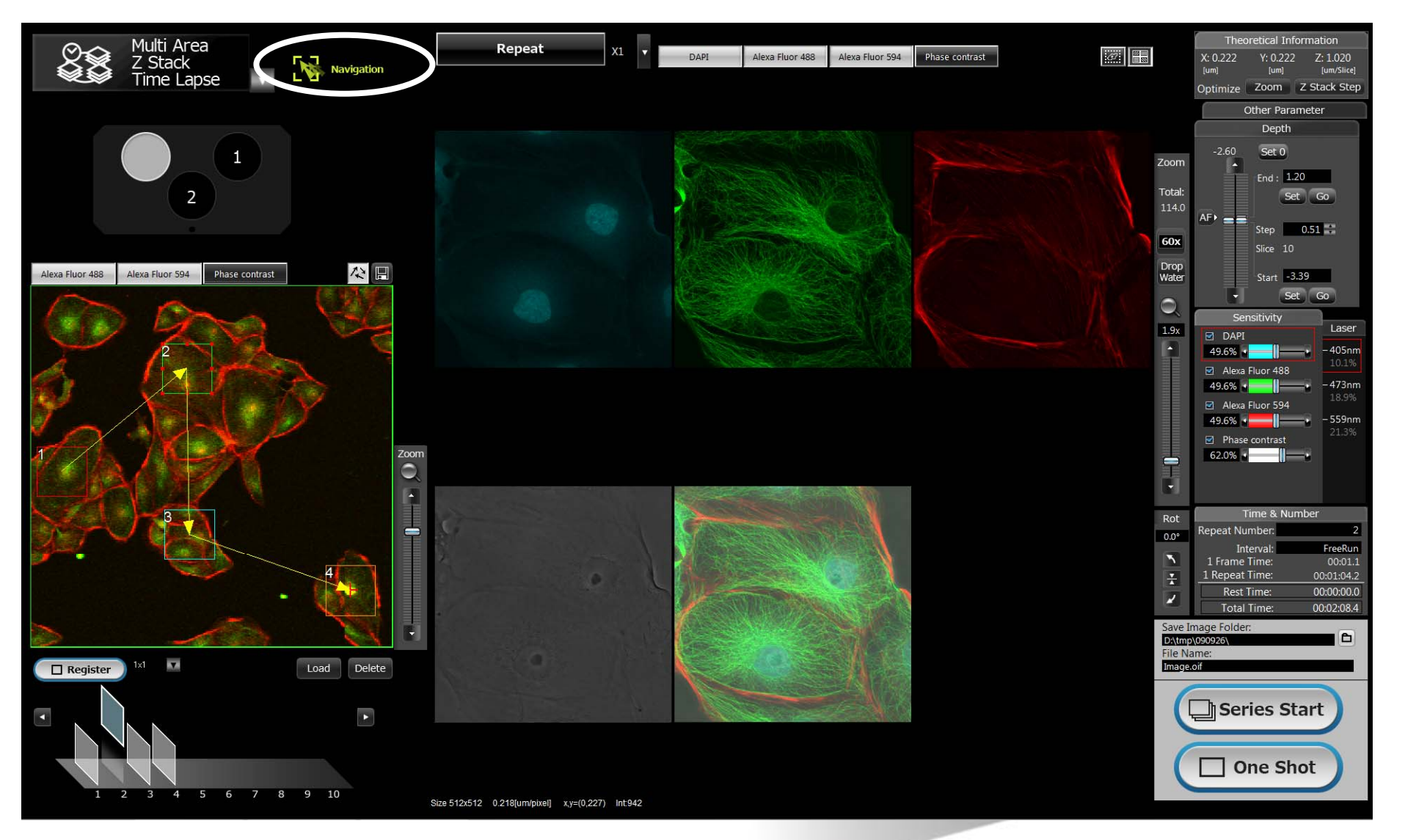

### Image review and analysis:

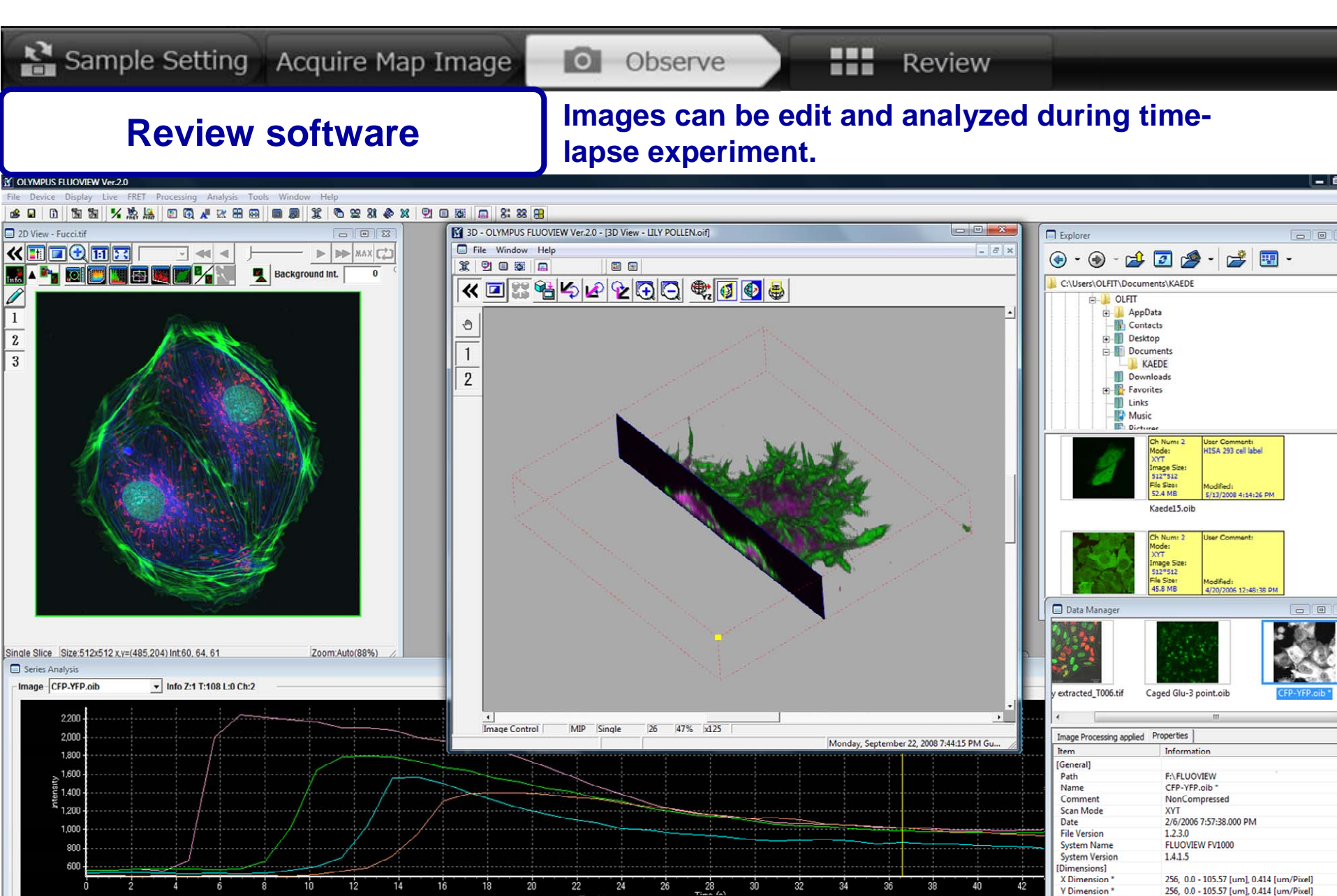

# Thank you for your attention! and

### **Ready for Hands-on!!**

Quality performance, innovative design

FLUOVIEW

FV10i

NEW